# Manual > Filing Nil Form GSTR-3B through Online

# How can I file "Nil" Form GSTR-3B return?

'Nil' return can be filed by you for a particular tax period, if you have not made any outward supply (commonly known as sale) and have NOT received any inward supply (commonly known as purchase) of any goods/ services and do not have any tax liability for that particular tax period.

Please note that you can also file Nil Form GSTR-3B using SMS facility. For details click here.

To file Form GSTR-3B Nil return, after login into the GST Portal, perform the following steps:

- 1. Login and Navigate to Form GSTR-3B Monthly Return page
- 2. Preview Draft Form GSTR-3B
- 3. File Form GSTR-3B
- 4. Download Filed Return

## Login and Navigate to Form GSTR-3B – Monthly Return page

- 1. Access the www.gst.gov.in URL. The GST Home page is displayed.
- 2. Login to the GST Portal with valid credentials.
- 3. Click the Services > Returns > Returns Dashboard command.

| Dashboard       | Services 🗸 | Notific | ations & Circulars 👻 | Acts & Rules 👻 |
|-----------------|------------|---------|----------------------|----------------|
| Registration    | Ledgers    | Returns | Payments Use         | er Services    |
| Returns Dashbo  | ard        |         |                      | Viev           |
| Track Return St | atus       |         |                      |                |

4. The **File Returns** page is displayed. Select the **Financial Year** & **Return Filing Period** (Month) for which you want to file the return from the drop-down list.

5. Click the **SEARCH** button.

| Dashboard > Returns |                      |            | 😣 English                    |
|---------------------|----------------------|------------|------------------------------|
| File Returns        |                      |            |                              |
| a                   |                      |            | • Indicates Mandatory Fields |
| Financial Year•     | Return Filing Period |            |                              |
| 2017-18             | ▼ Julv               | <br>SEARCH |                              |

6. The **File Returns** page is displayed. This page displays the due date of filing the returns, which the taxpayer is required to file using separate tiles.

In the Form GSTR-3B tile, click the **PREPARE ONLINE** button.

Note: The due date for filing Form GSTR-3B is displayed on this page.

|                                                                                                    |                          |                                       | Skip to                             | Main Content <b>O</b> A <sup>+</sup> A <sup>-</sup> |  |
|----------------------------------------------------------------------------------------------------|--------------------------|---------------------------------------|-------------------------------------|-----------------------------------------------------|--|
| Goods and Services                                                                                              | Гах                      |                                       |                                     | HANIFBHAI MAHMADBHA 🗸                               |  |
| Dashboard Services - GST Law                                                                                    | Search Taxpayer 👻 Help 🔹 |                                       |                                     |                                                     |  |
| Dashboard > Returns                                                                                             |                          |                                       |                                     | 🛛 English                                           |  |
| File Returns                                                                                                    |                          |                                       |                                     |                                                     |  |
|                                                                                                    | The dash                 | ooard will be made available sho      | ortly to the taxpayers w            | ho have opted out from                              |  |
|                                                                                                    |                          |                                       | • In                                | dicates Mandatory Fields                            |  |
| Financial Year*                                                                                                 | Return Filing Period•    |                                       |                                     |                                                     |  |
| 2017-18                                                                                                    | July                     | · · · · · · · · · · · · · · · · · · · | SEARCH                              |                                                     |  |
| Details of outward supplies of goods<br>or services<br>GSTR1<br>Status- Submitted<br>FILE GSTR1 PREPARE OFFLINE | Table 6A of F            | DRM GSTR1                             | Auto Drafted detail<br>GSTR<br>VIEW | <b>s (For view only)</b><br>2A<br>DOWNLOAD          |  |
| Monthly Return<br>GSTR3B                                                                                        |                          |                                       |                                     |                                                     |  |
| PREPARE ONLINE PREPARE OFFLINE                                                                                  |                          |                                       |                                     |                                                     |  |

7. A list of questions is displayed. You need to answer the questions to show the relevant sections applicable to you. Select **Yes** for option A **'Do you want to file Nil return?'**.

Note: All other options will get disabled once you select 'Yes' in question A.

8. Click the **NEXT** button.

| GSTIN - 97AJIPA1572E7Z8<br>FY - 2017-18                                                                                                    | Legal Name - ANGAD JASBIRSINGH ARORA<br>Return Period - December                                                                                                    | Status - Not Filed<br>Due Date - 20/01/2018 |                                                                                                    |
|----------------------------------------------------------------------------------------------------|----------------------------------------------------------------------------------------------------|---------------------------------------------|----------------------------------------------------------------------------------------------------|
| <ul> <li>FY - 2017-18</li> <li>Please answer the following questions to</li> <li>A. Do you want to file Nil return?•</li> <li>Note:Nil return can be filed by you if you have not AND have NOT received (commonly known as pur liability.</li> <li>B. Have you made any supply of goods/services (i received any supplies liable to reverse charge durit C. Have you made any inter-state supplies to unrecholders? (Table 3.2)*</li> <li>D. Do you have any claim/reversal of Input tax creations and the superior of the superior of the sup</li></ul> | Return Period - December<br>p enable us to show relevant sections<br>t made any outward supply (commonly known as sale,<br>chase) any goods/services AND do not have any tax<br>ncluding nil rated, exempt and non-GST supplies) or<br>ing this tax period? (Table 3.1)•<br>egistered persons, composition taxable persons or UIN<br>edit(ITC) on purchase of goods or receipt of services ? | Due Date - 20/01/2018                       | Indicates Mandatory Fields<br>Help<br>Based on your<br>answers, relevant<br>tables of GSTR-3B<br>will be visible on<br>the next page. You<br>may go back to<br>previous screen by<br>clicking on Back<br>button. |
| E. Have you received any nil rated, exempt or nor<br>F. Do you have any interest or late fee (including o                                                                                                    | n-GST supplies during this tax period? (Table 5)*<br>carry forward late-fee) liability? (Table 5.1)*                                                                                                    | Yes NO                                      |                                                                                                    |
| G. Do you have any tax liability due to GST TRAN-                                                                                                    | 1?(System-populated) (Table 6)•                                                                                                    | Yes NO                                      |                                                                                                    |

The Form GSTR-3B – Filing of Tax page is displayed.

| Dashboard > Returns > GSTR3B > Filing of Tax                                                                                                    |                       |                                                                                  |                                                                                                    |  |  |  |  |  |  |
|----------------------------------------------------------------------------------------------------|-----------------------|----------------------------------------------------------------------------------|----------------------------------------------------------------------------------------------------|--|--|--|--|--|--|
| I/We hereby solemnly affirm and declare that the information given herein above is true and correct to the best of my knowledge and belief and nothing has been concealed therefrom. |                       |                                                                                  |                                                                                                    |  |  |  |  |  |  |
| BACK                                                                                                    | PREVIEW DRAFT GSTR-3B |                                                                                  | FILE GSTR-3B WITH DSC                                                                                                    |  |  |  |  |  |  |
|                                                                                                    |                       |                                                                                  |                                                                                                    |  |  |  |  |  |  |
|                                                                                                    |                       |                                                                                  |                                                                                                    |  |  |  |  |  |  |
|                                                                                                    |                       |                                                                                  |                                                                                                    |  |  |  |  |  |  |
|                                                                                                    | that the inform       | that the information given herein above is true ar<br>BACK PREVIEW DRAFT GSTR-3B | that the information given herein above is true and correct to the best of my know BACK PREVIEW DRAFT GSTR-3B FILE GSTR-3B WITH EVC |  |  |  |  |  |  |

# **Preview Draft Form GSTR-3B**

1. Click the **PREVIEW DRAFT GSTR-3B** button to view the summary page of Form GSTR-3B for your review.

| Dashboard > Returns > GSTR3B > Filing of Tax                                                                                                    |  |  |  |  |  |  |  |  |  |
|----------------------------------------------------------------------------------------------------|--|--|--|--|--|--|--|--|--|
| I/We hereby solemnly affirm and declare that the information given herein above is true and correct to the best of my knowledge and belief and nothing has been concealed therefrom. |  |  |  |  |  |  |  |  |  |
| BACK PREVIEW DRAFT GSTR-3B FILE GSTR-3B WITH EVC FILE GSTR-3B WITH                                                                                                    |  |  |  |  |  |  |  |  |  |
|                                                                                                    |  |  |  |  |  |  |  |  |  |
|                                                                                                    |  |  |  |  |  |  |  |  |  |

2. This button will download the draft summary page of your Form GSTR-3B for your review. All entries will be zeroes. Since, no payment is involved, therefore, table 6.1 will not be there. The PDF file generated would bear watermark of <u>'DRAFT'</u> as the details are yet to be filed.

| Form GS                                                                      | STR-3B         |         |     |                   |                |    |                 |      |
|------------------------------------------------------------------------------|----------------|---------|-----|-------------------|----------------|----|-----------------|------|
| [See rule                                                                    | 61(5)]         |         |     |                   |                |    |                 |      |
|                                                                              |                |         | Vea | vr 20             | 117-19         |    |                 |      |
|                                                                              |                |         | Mo  | nth D             | ecomber        |    |                 |      |
|                                                                              |                |         | WIG |                   | ecember        |    |                 |      |
| 1. GSTIN                                                                     |                |         |     | 97AJIPA1572E      | 7Z8            |    |                 |      |
| 2. Legal name of the registered person                                       |                |         |     | ANGAD JASBI       | RSINGH A       | RO | RA              |      |
| 3.1 Tax on outward and reverse charge inward supp                            | olies          |         |     |                   |                |    |                 |      |
| Nature of Supplies                                                           | Total<br>value | Taxable |     | Integrated<br>Tax | Central<br>Tax |    | State/UT<br>Tax | Cess |
| (a) Outward taxable supplies (other than zero rated, nil rated and exempted) |                |         | 0   | 0                 | -              | 0  |                 | 0 0  |
| (b) Outward taxable supplies (zero rated)                                    |                |         | 0   | 0                 | b              |    |                 | 0    |
| (c) Other outward supplies (Nil rated, exempted)                             |                |         | 0   |                   | -              |    |                 |      |
| (d) Inward supplies (liable to reverse charge)                               |                |         | 0   | 0                 |                | 0  |                 | 0 0  |
| (e) Non-GST outward supplies                                                 |                |         | 0   | -                 | -              |    |                 | -    |
| 3.2 Inter-state supplies<br>Nature of Supplies Total Taxable value           | ue Integra     | ted Tax |     |                   |                |    |                 |      |
| Supplies made to Unregistered Persons                                        | D              | 0       |     |                   |                |    |                 |      |
| Supplies made to Composition Taxable Persons                                 | 0              | 0       |     |                   |                |    |                 |      |
| Supplies made to UIN holders                                                 | 0              | 0       |     |                   |                |    |                 |      |

- 1. Select the checkbox for declaration.
- 2. From the Authorised Signatory drop-down list, select the authorized signatory.
- 3. Click the FILE GSTR-3B WITH DSC or FILE GSTR-3B WITH EVC button.

| D | vashboard > Returns > GSTR3B > Filing of Tax                                                                                                    | 🔇 English |  |  |  |  |  |  |  |
|---|----------------------------------------------------------------------------------------------------|-----------|--|--|--|--|--|--|--|
|   | I/We hereby solemnly affirm and declare that the information given herein above is true and correct to the best of my knowledge and belief and nothing has been concealed therefrom. |           |  |  |  |  |  |  |  |
|   | Authorised Signatory •                                                                                                    |           |  |  |  |  |  |  |  |
|   | ANGAD ARORA                                                                                                    |           |  |  |  |  |  |  |  |
|   |                                                                                                    |           |  |  |  |  |  |  |  |
|   | BACK PREVIEW DRAFT GSTR-3B FILE GSTR-3B WITH EVC FILE GSTR-3B                                                                                                    | WITH DSC  |  |  |  |  |  |  |  |
|   |                                                                                                    |           |  |  |  |  |  |  |  |

4. Click the **PROCEED** button.

| (!)                                                       |  |  |  |  |  |  |  |
|-----------------------------------------------------------|--|--|--|--|--|--|--|
| Warning                                                   |  |  |  |  |  |  |  |
| You are about to file GSTR-3B. Would you like to proceed? |  |  |  |  |  |  |  |
| CANCEL PROCEED                                            |  |  |  |  |  |  |  |

#### FILE Form GSTR-3B WITH DSC:

a. Select the certificate and click the SIGN button.

### FILE Form GSTR-3B WITH EVC:

a. Enter the OTP sent on email and mobile number of the Authorized Signatory registered at the GST Portal and click the **VERIFY** button.

| Enter One Time Password                                                 | × |
|-------------------------------------------------------------------------|---|
| Your OTP has been sent to your mobile no. Please<br>enter your OTP here |   |
| CANCEL VERIFY                                                           |   |

5. The success message is displayed. Click the **OK** button.

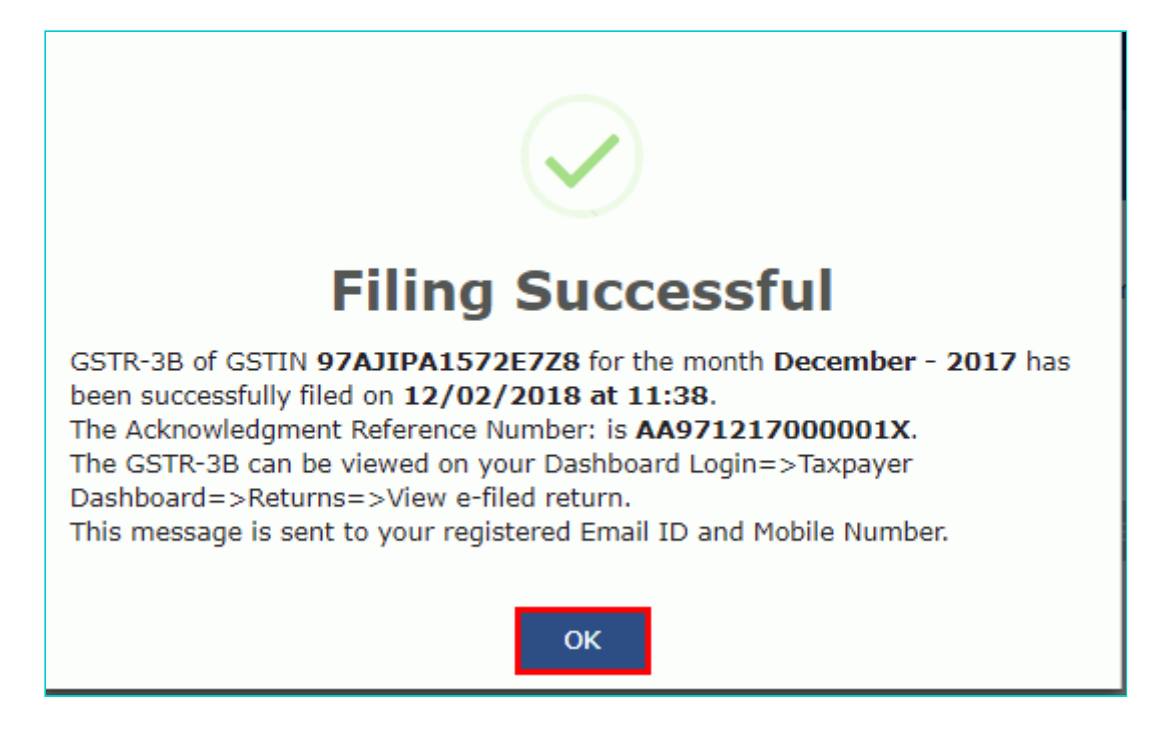

The status of Form GSTR-3B is changed to Filed.

## **Download Filed Return**

1. Click the **DOWNLOAD FILED GSTR-3B** button to download the filed return.

| Dashboard > Returns > GSTR3B > Filing                                                                                 | g of Tax                                                    |                                   | 🛛 English                     |
|----------------------------------------------------------------------------------------------------|-------------------------------------------------------------|-----------------------------------|-------------------------------|
| <ul> <li>I/We hereby solemnly affirm and<br/>has been concealed therefrom.</li> <li>Authorised Signatory •</li> </ul> | d declare that the information given herein above is true a | nd correct to the best of my know | vledge and belief and nothing |
| ANGAD ARORA                                                                                                    | *                                                           |                                   |                               |
|                                                                                                    | BACK DOWNLOAD FILED GSTR-3B                                 | FILE GSTR-3B WITH EVC             | FILE GSTR-3B WITH DSC         |

The PDF file generated would now bear watermark of final Form GSTR-3B.

2. Click the **Back** button.

3. The **File Returns** page is displayed. Select the **Financial Year** & **Return Filing Period** (Month) for which you want to view the return from the drop-down list.

4. Click the **SEARCH** button.

| Financial Year • |   | Return Filing Period• |   |        | <ul> <li>Indicates Mandatory Fields</li> </ul> |
|------------------|---|-----------------------|---|--------|------------------------------------------------|
| 2017-18          | ٣ | December              | ¥ | SEARCH |                                                |
|                  |   |                       |   |        |                                                |

Status of the Form GSTR-3B return changes to "Filed". You can click the **VIEW GSTR3B** button to view the Form GSTR-3B return.

| Financial Year•<br>2017-18 •                                                                                    | Return Filing Period<br>December                                    | SEARCH                                                          |
|----------------------------------------------------------------------------------------------------|---------------------------------------------------------------------|-----------------------------------------------------------------|
| Details of outward supplies of goods<br>or services<br>GSTR1<br>Status- Submitted<br>FILE GSTR1 PREPARE OFFLINE | Table 6A of FORM GSTR1         PREPARE ONLINE       PREPARE OFFLINE | Auto Drafted details (For view only)<br>GSTR2A<br>VIEW DOWNLOAD |
| Monthly Return<br>GSTR3B<br>Status- Filed                                                                       |                                                                     |                                                                 |
| VIEW GSTR3B PREPARE OFFLINE                                                                                     |                                                                     |                                                                 |